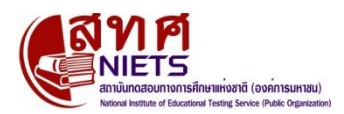

# การรับสมัครสอบการทดสอบความถนัดทั่วไป (GAT) และความถนัดทางวิชาการและวิชาชีพ (PAT) ประจำปีการศึกษา 2556 ครั้งที่ 2

สถาบันทดสอบทางการศึกษาแห่งชาติ (องค์การมหาชน) ได้รับมอบหมายจากที่ประชุมอธิการบดี แห่งประเทศไทย ในการดำเนินการให้บริการจัดการทดสอบวิชาความถนัดทั่วไป (GAT) และความถนัด ทางวิชาการและวิชาชีพ (PAT) ให้แก่นักเรียนชั้นมัธยมศึกษาปีที่ 6 หรือเทียบเท่าขึ้นไป เพื่อนำผลคะแนน ไปใช้ในการคัดเลือกเข้าศึกษาต่อในระดับอุดมศึกษา โดยจะดำเนินการจัดการทดสอบปีการศึกษาละ 2 ครั้ง คือ เดือนมีนาคม และตุลาคม

สทศ. จึงกำหนดรายละเอียดในการรับสมัครสอบในการให้บริการการทดสอบความถนัดทั่วไป (GAT) และความถนัดทางวิชาการและวิชาชีพ (PAT) ประจำปีการศึกษา 2556 ครั้งที่ 2 (สอบเดือนมีนาคม 2556) ดังนี้

- 1. คุณสมบัติของผู้สมัครสอบ
- 2. กำหนดการการให้บริการการทดสอบ
- 3. กำหนดการเปิดระบบการรับสมัครสอบ
- 4. ตารางกำหนดการสอบ
- 5. ขั้นตอนการสมัครสอบ
- 6. กรณีการเปลี่ยนแปลง/เพิ่มเติมรายวิชาในการสมัครสอบ
- 7. การสมัครสอบสำหรับชาวต่างชาติที่ไม่มีเลขประจำตัวประชาชน และผู้ที่มีความต้องการพิเศษ
- 8. การชำระเงินค่าสมัครสอบ
- 9. ผู้ให้บริการชำระเงิน
- 10.การติดต่อ สทศ.

### 1. คุณสมบัติของผู้สมัครสอบ

ผู้สมัครสอบต้องเป็นผู้ที่กำลังศึกษาอยู่ในระดับชั้นมัธยมศึกษาปีที่ 6 หรือเทียบเท่า ขึ้นไป (ณ วันสอบ)

# 2. กำหนดการการให้บริการการทดสอบ

| รายการ                                                                                  | กำหนดการ                       |  |  |
|-----------------------------------------------------------------------------------------|--------------------------------|--|--|
| การรับสมัครสอบ : โดยแบ่งผู้สมัครสอบออกเป็น 2 กลุ่ม ดังนี้                               |                                |  |  |
| กลุ่มที่ 1 ผู้สมัครสอบที่ประสงค์จะสอบสนามสอบกรุงเทพฯ / สมุทรปราการ / นนทบุรี / ปทุมธานี |                                |  |  |
| <ol> <li>ลงทะเบียน (ผู้สมัครรายใหม่ที่ยังไม่ได้ลงทะเบียน)</li> </ol>                    | 12 พฤศจิกายน – 10 ธันวาคม 2555 |  |  |
| <ol> <li>สมัครสอบและเลือกจังหวัด และเขตหรืออำเภอที่ต้องการสอบ</li> </ol>                | 12 พฤศจิกายน – 10 ธันวาคม 2555 |  |  |
| 3) ชำระเงิน                                                                             | 12 พฤศจิกายน – 11 ธันวาคม 2555 |  |  |
| 4) เลือกโรงเรียน/สถาบันที่จะเลือกเป็นสนามสอบหลังการชำระเงิน                             | 12 พฤศจิกายน – 12 ธันวาคม 2555 |  |  |
| กลุ่มที่ 2 ผู้สมัครสอบที่ประสงค์จะสอบสนามสอบจังหวัดอื่นๆ                                |                                |  |  |
| <ol> <li>ลงทะเบียน (ผู้สมัครรายใหม่ที่ยังไม่ได้ลงทะเบียน)</li> </ol>                    | 12 พฤศจิกายน – 10 ธันวาคม 2555 |  |  |
| <ol> <li>สมัครสอบและเลือกจังหวัด และเขตหรืออำเภอที่ต้องการสอบ</li> </ol>                | 12 พฤศจิกายน – 10 ธันวาคม 2555 |  |  |
| 3) ชำระเงิน                                                                             | 12 พฤศจิกายน – 11 ธันวาคม 2555 |  |  |
| 4) ตรวจสอบ/แก้ไขข้อมูลจังหวัด/อำเภอที่จะสอบ                                             | 12 พฤศจิกายน – 12 ธันวาคม 2555 |  |  |
| ตรวจสอบและแก้ไขข้อมูลผู้สมัคร                                                           | 12 พฤศจิกายน – 12 ธันวาคม 2555 |  |  |
| ประกาศเลขที่นั่งสอบ/สถานที่/พิมพ์บัตรแสดงข้อมูลเลขที่นั่งสอบ                            | 4 มกราคม 2556                  |  |  |
| และสถานที่สอบ                                                                           |                                |  |  |
| การสอบ                                                                                  | 2 – 5 มีนาคม 2556              |  |  |
| ประกาศผลสอบ                                                                             | 10 เมษายน 2556                 |  |  |

# 3. กำหนดการเปิดระบบการรับสมัครสอบ

| รายการ          | กำหนดการ                       |                               |  |  |
|-----------------|--------------------------------|-------------------------------|--|--|
|                 | เปิดระบบ                       | ปิดระบบ                       |  |  |
| การสมัครสอบ     | 12 พฤศจิกายน 2555 เวลา 9.00 น. | 10 ธันวาคม 2555 เวลา 23.59 น. |  |  |
| การชำระเงิน     | 12 พฤศจิกายน 2555 เวลา 9.00 น. | 11 ธันวาคม 2555 เวลา 20.00 น. |  |  |
| การเลือกสนามสอบ | 12 พฤศจิกายน 2555 เวลา 9.00 น. | 12 ธันวาคม 2555 เวลา 23.59 น. |  |  |

#### 4. ตารางกำหนดการสอบ

| วันสอบ                      | เวลา             | รหัส และ ชื่อวิชา                     |
|-----------------------------|------------------|---------------------------------------|
|                             | 08.30 - 11.30 น. | 85 GAT ความถนัดทั่วไป                 |
| วันเสาร์ที่ 2 มีนาคม 2556   | 13.00 - 16.00 น. | 71 PAT 1 ความถนัดทางคณิตศาสตร์        |
|                             | 08.30 - 11.30 น. | 72 PAT 2 ความถนัดทางวิทยาศาสตร์       |
| วันอาทิตย์ที่ 3 มีนาคม 2556 | 13.00 - 16.00 น. | 75 PAT 5 ความถนัดทางวิชาชีพครู        |
|                             | 08.30 - 11.30 น. | 73 PAT 3 ความถนัดทางวิศวกรรมศาสตร์    |
| วันจันทร์ที่ 4 มีนาคม 2556  | 13.00 - 16.00 น. | 74 PAT 4 ความถนัดทางสถาปัตยกรรมศาสตร์ |
|                             | 08.30 - 11.30 น. | 76 PAT 6 ความถนัดทางศิลปกรรมศาสตร์    |
| วันอังคารที่ 5 มีนาคม 2556  | 13.00 – 16.00 น. | 77 PAT 7.1 ความถนัดทางภาษาฝรั่งเศส    |
|                             |                  | 78 PAT 7.2 ความถนัดทางภาษาเยอรมัน     |
|                             |                  | 79 PAT 7.3 ความถนัดทางภาษาญี่ปุ่น     |
|                             |                  | 80 PAT 7.4 ความถนัดทางภาษาจีน         |
|                             |                  | 81 PAT 7.5 ความถนัดทางภาษาอาหรับ      |
|                             |                  | 82 PAT 7.6 ความถนัดทางภาษาบาลี        |

### 5. ขั้นตอนการสมัครสอบ

ผู้สมัครสอบต้องดำเนินการสมัครสอบผ่านอินเตอร์เน็ต โดยเข้าเว็บไซต์ <u>www.niets.or.th</u> ตามขั้นตอน ดังนี้

ขั้นตอนที่ 1 การเข้าระบบ

เข้าระบบ GAT/PAT ตรงหัวข้อ <u>ต้องการเข้าระบบ</u> และ <u>สำหรับผู้สมัครสอบ (ต้องการ</u> <u>ลงทะเบียน หรือสมัครสอบ หรือเข้าระบบเพื่อตรวจสอบข้อมูลตนเอง)</u>

### ขั้นตอนที่ 2 การลงทะเบียน

ผู้สมัครสอบที่ยังไม่ได้ลงทะเบียน เพื่อรับรหัสผู้ใช้งานและรหัสผ่านในการเข้าระบบ ให้เลือกเมนู <u>ลงทะเบียน (รายใหม่)</u> ดำเนินการกรอกข้อมูลส่วนตัว และกำหนดรหัสผ่านตามขั้นตอน จนได้รหัสผู้ใช้งาน 10 หลัก (ผู้สมัครสอบต้องใช้ชื่อผู้ใช้และรหัสผ่านในการเข้าระบบเพื่อการทำทุกรายการ และถือเป็นข้อมูล เฉพาะของผู้สมัครสอบเอง ดังนั้น กรุณาบันทึกและเก็บรักษาไว้เป็นความลับ เพื่อประโยชน์ของ ผู้สมัครสอบเอง)

## ขั้นตอนที่ 3 การสมัครสอบ

ผู้สมัครสอบต้องการสมัครสอบให้ดำเนินการ ดังนี้

3.1 เลือกเมนู <u>เข้าระบบ (รายเก่า หรือผู้ที่ลงทะเบียนแล้ว)</u> โดยใช้รหัสผู้ใช้งาน เลขประจำตัว ประชาชน และรหัสผ่าน (ใส่รหัสผิดเกิน 3 ครั้ง ระบบจะล็อคอัตโนมัติ ต้องติดต่อ สทศ.)

3.2 เมื่อเข้าระบบแล้ว ผู้สมัครสอบจะต้องตรวจสอบข้อมูลส่วนบุคคลที่ปรากฏให้ถูกต้อง ก่อนดำเนินการสมัครสอบ

 3.3 เลือกเมนู สมัครสอบ และเลือกวิชาที่ต้องการสมัครสอบ (วิชาความถนัดทาง ภาษาต่างประเทศ (PAT 7) เลือกสอบได้วิชาเดียวเท่านั้น เนื่องจากสอบในวันและเวลาเดียวกัน

# ขั้นตอนที่ 4 การเลือกสนามสอบ

เมื่อระบุวิชาที่ประสงค์จะสอบแล้ว ให้ดำเนินการเลือกสถานที่สอบ โดยระบุจังหวัด และเขต/อำเภอที่ประสงค์จะไปสอบ

4.1 ผู้สมัครสอบที่ประสงค์จะสอบในกรุงเทพมหานคร นนทบุรี ปทุมธานีและสมุทรปราการ หลังการชำระเงินแล้ว ต้องเข้ามาระบุโรงเรียน/สถาบันที่เป็นสนามสอบอีกครั้ง หากผู้สมัครสอบไม่ได้เข้ามาระบุ สนามสอบไว้ สทศ. จะจัดสนามสอบให้ท่านตามเขต/อำเภอที่ท่านระบุไว้ตอนสมัครสอบหรือหากสนามสอบ ตามเขต/อำเภอที่เลือกไว้เต็ม สทศ. จะจัดสนามสอบให้ท่านตามเขต/อำเภอที่ใกล้เคียง หรือที่ยังมีที่ว่างอยู่

ในกรณีที่สนามสอบในกรุงเทพมหานคร นนทบุรี ปทุมธานีและสมุทรปราการเต็มทั้งหมด ในระหว่างการสมัครสอบ ผู้สมัครสอบไม่จำเป็นต้องเลือกสนามสอบจังหวัดอื่นๆ หากไม่ประสงค์จะไปสอบ ณ จังหวัดนั้นๆ เอง

4.2 ผู้สมัครสอบที่ประสงค์จะสอบในจังหวัดอื่น นอกจากจังหวัดที่ระบุไว้ในข้อ 4.1 สทศ. จะจัดสนามสอบให้ตามอำเภอที่ท่านระบุไว้ ในกรณีที่มีการยุบสนามสอบในบางอำเภอเนื่องจาก มีผู้สมัครสอบจำนวนน้อย สทศ. จะจัดสนามสอบให้ในอำเภอใกล้เคียง

หลังจากเลือกจังหวัด และอำเภอที่ประสงค์จะไปสอบและชำระเงินแล้ว ผู้สมัครสอบสามารถ เปลี่ยนแปลงข้อมูลการเลือกสนามสอบได้ตามกำหนดระยะเวลาการเลือกสนามสอบ

## ขั้นตอนที่ 5 การพิมพ์ใบจ่ายเงิน

เมื่อยืนยันการเลือกสถานที่สอบแล้ว ให้เข้าเมนู <u>พิมพ์ใบจ่ายเงิน</u> พิมพ์ใบจ่ายเงิน นำไปชำระเงินตามผู้ให้บริการรับชำระเงิน หลังจากชำระเงินแล้ว ท่านต้องตรวจสอบความถูกต้องของข้อมูล ในใบเสร็จหรือใบชำระเงินส่วนบนที่ผู้ให้บริการรับชำระเงินคืนมา และโปรดเก็บรักษาไว้เป็นหลักฐาน

การสมัครสอบของผู้สมัครสอบจะเสร็จสิ้นสมบูรณ์ต่อเมื่อได้ดำเนินการตามขั้นตอน

การสมัครสอบและอยู่ในระยะเวลาที่ สทศ. กำหนด หากผู้สมัครสอบมีปัญหาในการดำเนินการ ให้รีบ ติดต่อ สทศ. โดยทันที สทศ. จะพิจารณาและดำเนินการแก้ไขให้เฉพาะผู้ที่ดำเนินการตามกำหนด ระยะเวลาเท่านั้น

## 6. กรณีเปลี่ยนแปลง/เพิ่มเติมรายวิชาในการสมัครสอบ

6.1 ผู้สมัครสอบที่ต้องการสมัครสอบใหม่ หรือเปลี่ยนแปลงรายวิชาที่ต้องการจะสอบ ผู้สมัครสอบจะต้องสมัครสอบและพิมพ์ใบจ่ายเงินใบใหม่ เนื่องจากทุกครั้งที่สมัครสอบ ระบบจะกำหนด เลขที่ใบสมัครใหม่ให้ ดังนั้น ถ้าผู้สมัครสอบไม่ได้พิมพ์ใบจ่ายเงินใบใหม่ไปชำระเงิน ข้อมูลการชำระเงินของ ผู้สมัครสอบจะไม่มีการเปลี่ยนแปลงเป็นชำระเงินแล้ว

6.2 ผู้สมัครสอบที่ต้องการเพิ่มเติมรายวิชาในการสอบหลังจากชำระเงินแล้ว ให้เข้ามาสมัครสอบ เฉพาะวิชาที่ต้องการเพิ่มเติมเท่านั้น ระบบจะรวมวิชาทุกใบสมัครที่ชำระเงินแล้วให้เองอัตโนมัติ

6.3 ผู้สมัครสอบที่ต้องการเปลี่ยนแปลงรายวิชาภาษาต่างประเทศ (PAT 7) หลังจากชำระเงินแล้ว ให้ผู้สมัครสอบยื่นคำร้องขอเปลี่ยนรายวิชามายัง สทศ. สทศ. จะพิจารณาแก้ไขให้ตามเหตุผลจำเป็นของ ผู้สมัครสอบ

## 7. การสมัครสอบสำหรับชาวต่างชาติที่ไม่มีเลขประจำตัวประชาชน และผู้ที่มีความต้องการพิเศษ

7.1 กรณีชาวต่างชาติที่ไม่มีเลขประจำตัวประชาชนประสงค์จะสมัครสอบ ให้กรอกแบบคำขอ สมัครสอบ (ดาวน์โหลดหน้าเว็บไซต์) พร้อมแนบสำเนาหลักฐานหน้าแรกของหนังสือเดินทางที่มีรูปถ่าย และข้อมูลของผู้ถือหนังสือ และลงนามรับรองสำเนาถูกต้อง ส่งมาให้ สทศ. ทางไปรษณีย์ หรือทาง e-mailserviceniets@gmail.com ก่อนปิดรับสมัครสอบ 1 วัน เพื่อให้ สทศ. ดำเนินการลงทะเบียนในระบบให้ และแจ้งรหัสชื่อผู้ใช้งานสำหรับเข้าระบบกลับไปทางโทรศัพท์หรือ e-mail ของผู้สมัครสอบ เพื่อดำเนินการ สมัครสอบต่อไป

- 7.2 กรณีผู้สมัครสอบที่มีความต้องการพิเศษ ประกอบด้วย
  - 001 ผู้ที่มีความบกพร่องทางสายตา (ตาบอดต้องการแบบทดสอบอักษรเบรลล์ ภาษาอังกฤษ ตัวเต็ม)
  - 002 ผู้ที่มีความบกพร่องทางสายตา (ตาบอดต้องการแบบทดสอบอักษรเบรลล์ภาษาอังกฤษ ตัวย่อ)
  - 003 ผู้ที่มีความบกพร่องทางสายตา (ตาเลือนราง ต้องการข้อสอบอักษรขยาย)
  - 004 ผู้ที่มีความบกพร่องทางสายตา (ตาบอด/ตาเลือนราง ต้องการผู้ช่วยอ่าน)
  - 005 ผู้ที่มีความบกพร่องทางร่างกาย ต้องการผู้ช่วยเข้าห้องสอบ

ขอให้ผู้สมัครสอบดำเนินการลงทะเบียนและสมัครสอบตามขั้นตอน โดยระบุข้อมูลส่วนตัว

ประเภทความต้องการพิเศษให้ถูกต้อง สทศ. จะจัดแบบทดสอบให้ท่านตามที่ผู้สมัครสอบได้ระบุไว้ในระบบ วิชาความถนัดทางภาษาต่างประเทศ (PAT 7) จะไม่มีแบบทดสอบอักษรเบรลล์ให้

### 8. การชำระเงินค่าสมัครสอบ

- 8.1 ค่าสมัครสอบ วิชาละ 140 บาท (ค่าสมัครสอบรวมภาษีมูลค่าเพิ่มร้อยละ 7 ด้วยแล้ว)
- 8.2 วิธีการชำระเงิน

นำใบชำระเงินไปชำระเงินที่เคาน์เตอร์ของผู้รับบริการรรับชำระเงิน โดยผู้รับบริการ ชำระเงินจะเก็บค่าธรรมเนียม 10 บาทและเอกสารส่วนล่าง พร้อมส่งคืนเอกสารส่วนบนของใบสมัครสอบ ให้ผู้สมัครสอบไว้เป็นหลักฐาน หรือสามารถชำระเงินผ่านตู้อัตโนมัติ ATM ตามขั้นตอนที่ระบุไว้ในระบบ

8.3 หลังจากการชำระเงินให้ผู้สมัครสอบเข้ามาตรวจสอบสถานะการชำระเงินทางเว็บไซต์ หากสถานะการชำระเงินไม่เปลี่ยนภายใน 2 วัน ให้ติดต่อ สทศ. โดยด่วน

8.4 สทศ. จะไม่คืนเงินค่าสมัครสอบ ไม่ว่ากรณีใดๆ ทั้งสิ้น

### 9. ผู้ให้บริการชำระเงิน

- 9.1 ธนาคารกรุงไทยทุกสาขา
- 9.2 ธนาคารไทยพาณิชย์ทุกสาขา
- 9.3 ธนาคารกรุงศรีอยุธยาทุกสาขา
- 9.4 เคาน์เตอร์เซอร์วิสทุกสาขา

#### 10. การติดต่อ สทศ.

ผู้สมัครสอบที่มีปัญหาในการดำเนินการใดๆ หรือประสงค์จะติดต่อสอบถามรายละเอียดเกี่ยวกับ การสมัครสอบ สามารถติดต่อ สทศ. ได้ตามช่องทางดังต่อไปนี้

ช่องทางที่ 1 ทางโทรศัพท์หมายเลข 02-217-3800 ตั้งแต่เวลา 8.30 - 18.00 น. ในวันทำการ เวลา 8.30 – 16.00 น. ในวันเสาร์ – อาทิตย์ (วันที่ 11 ธันวาคม 2555 เปิดให้บริการจนถึง เวลา 20.00 น.)

- ช่องทางที่ 2 ทางโทรสารหมายเลข 02-219-2996 (ระบบอัตโนมัติ)
- ช่องทางที่ 3 ทางไปรษณีย์อิเล็คทรอนิกส์ <u>serviceniets@gmail.com</u>
- **ช่องทางที่ 4** ทางไปรษณีย์ จ่าหน้าซองถึง

กลุ่มงานบริการการทดสอบ สถาบันทดสอบทางการศึกษาแห่งชาติ (องค์การมหาชน) 128 อาคารพญาไทพลาซ่า ชั้น 36 ถนนพญาไท แขวงทุ่งพญาไท เขตราชเทวี กรุงเทพฯ 10400

ช่องทางที่ 5 ติดต่อด้วยตนเอง ณ ที่ทำการ สทศ. วันทำการ ตั้งแต่เวลา 8.30 -18.00 น. ในวันทำการ เวลา 8.30 – 16.00 น. ในวันเสาร์ – อาทิตย์ (วันที่ 11 ธันวาคม 2555 เปิดให้บริการจนถึงเวลา 20.00 น.)